## VR Bank Fulda eG

-Partuer der Region

## OnlineBanking Privat- und Firmenkunden

Überweisungsvorlagen exportieren

1. Melden Sie sich zuerst unter "**OnlineBanking Privat- und Firmenkunden**" mit Ihrem **VR-NetKey** und Ihrer **PIN** an.

|                                                           | OnlineBanking unverbindlich testen |          |
|-----------------------------------------------------------|------------------------------------|----------|
| OnlineBanking Privat- und<br>Firmenkunden                 | VR-NetKey oder Alias               |          |
| <ul> <li>Beantragung Online-Banking<br/>Zugang</li> </ul> | PIN                                | ۲        |
| Bestellung Sm@rt-TAN photo<br>Leser                       | Abbrechen                          | Anmelden |

- 2. Wählen Sie die folgenden Menüpunkte:
- → Banking & Verträge
- → Vorlagen

Login

 $\rightarrow$  Überweisungsvorlagen

| Privatkunden Firmenkunden Banking & Verträge Service &   | chrwerte                                 |                  |
|----------------------------------------------------------|------------------------------------------|------------------|
| VR Bank Fulda eG                                         |                                          |                  |
| Start Überweisung Lastschrift Aufträge Vorlagen Darlehen | tandel & Depot UnionDepot Börse & Märkte |                  |
| Uberweisungsvor                                          | Übersicht<br>Überweisungsvorlagen        | + Neue Vortage : |
| Austandsvortagen                                         | ↓ Suchen                                 | ٩                |
|                                                          | Suchen                                   |                  |

3. Klicken Sie nun rechts oben auf die 3 Punkte und wählen Sie "Vorlagen bearbeiten":

| + Neue Vorlage |                        |
|----------------|------------------------|
|                | 🔗 Vorlagen bearbeiten  |
|                | ▲ Vorlagen importieren |
|                | Vorlagen exportieren   |
|                |                        |
| a the 3        |                        |
|                |                        |

## VR Bank Fulda eG

-Partuer der Region

4. Wählen Sie die gewünschten Überweisungsvorlagen für den Export aus und klicken Sie auf "Exportieren".

| Überweisungsvorlagen | <sup>Übersicht</sup><br>Überweisungsvorlagen |         |                         | + Neue Vorlage         |         |                |
|----------------------|----------------------------------------------|---------|-------------------------|------------------------|---------|----------------|
| Auslandsvorlagen     | <b>3</b> Vorlagen ausgewählt                 |         | <b>L</b><br>Exportieren | <i>(</i><br>Bearbeiten | Löschen | X<br>Abbrechen |
|                      | Überweisung                                  | Vorlage | 7                       | Überweisung            |         | Vorlage        |
|                      | ) 🗹 Test                                     | ,       |                         | Test 2                 |         |                |

Ω

5. Die Daten stehen Ihnen nun in einer csv-Datei zur Verfügung.

| Öffnen von Überwei                                                                                  | sungsvorlagen_2023-07-24_12 05.csv | $\times$ |  |  |
|----------------------------------------------------------------------------------------------------|------------------------------------|----------|--|--|
| Sie möchten folgende Datei öffnen:                                                                  |                                    |          |  |  |
| 🔊 Überweisung                                                                                       | gsvorlagen_2023-07-24_12 05.csv    |          |  |  |
| Vom Typ: Microsoft Excel Comma Separated Values File (633 Bytes)<br>Von: https://www.vrbankfulda.de |                                    |          |  |  |
| Wie soll Firefox mit dieser Datei verfahren?                                                        |                                    |          |  |  |
| ⊖ <u>Ö</u> ffnen mit                                                                                | Excel (Standard)                   | e        |  |  |
| Oatei speichern                                                                                     |                                    |          |  |  |
| Eür Dateien dieses Typs immer diese Aktion ausführen                                                |                                    |          |  |  |
|                                                                                                    | OK Abbrech                         | en       |  |  |